## To view articles from online journals and to use SciFinder from off-campus

You must use the Virtual Private Network (VPN). To login to the VPN, use the URL: <u>http://www.smu.edu/BusinessFinance/OIT/Services/VPN.aspx</u>

Click the 'Login' button. In the following screen, use your SMU ID # as the user ID, and use your Access password as the password. The screen will display SMU SSL VPN Service. Click the "AnyConnect" button on the left side of the screen (fourth from top). On the following screen click on the "Start AnyConnect" button. If asked to Allow download of software, click on "Allow". It may take a minute for connection. This will allow you access to the full SMU collection of online journals.

Once you are logged in with the VPN, to find a journal, use the URL: http://smu.edu/cul/apps/researchcentral/a-z.html

American Chemical Society journal references may also be found at the ACS publication homepage: http://pubs.acs.org/ Click on "advanced search" "citation" at the upper right.

The SciFinder login page is found at: http://scifinder.cas.org/scifinder/login